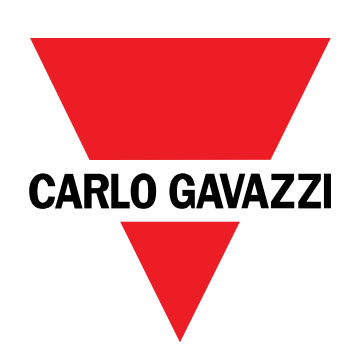

# EM511

## Analizador de energía para sistemas unifásicos

### MANUAL DE USUARIO

11/03/2024

## CONTENIDO

| Este manual                               | 3                | Ejemplo   |
|-------------------------------------------|------------------|-----------|
| EM511                                     | Δ                | Display   |
|                                           | -                | Página c  |
| Introducción                              | 4                | Retrollur |
| Descripción                               | 4                | Filtro do |
| Versiones disponibles                     | 5                | Fillio de |
| UCS (software de configuración universal) | 5                | Restabl   |
|                                           | 6                | Restable  |
| 030                                       | Ū                | Funciór   |
| Interfaz                                  | 6                | Definir v |
|                                           | 6                | Gestión   |
| Pulsadores                                | 6                | Gestión   |
| Vista previa de menú                      | 7                | Gestión   |
| Pagina de medidas                         | 8                | Gestión   |
| Información y advertencias                | 8                |           |
| Menu SETOP                                | 9                | Mante     |
| Menu INFO<br>Monú RESET                   | 9                | Resolut   |
| Mellu RESET                               | 9                | Alarmas   |
| Puesta en convicio                        | 10               | Problem   |
| ruesta ell'servicio                       | 10               | Problem   |
| Puesta en servicio                        | 10               | Deserve   |
| Introducción                              | 10               | Descarç   |
| Menú QUICK SETUP                          | 10               | Limpiez   |
| Descripción del menú                      | 15               | Respon    |
| Páginas de medición                       | 15               |           |
| Menú SETTINGS                             | 16               |           |
| Menú INFO                                 | 17               |           |
| Menú RESET                                | 18               |           |
| interface de comunicación                 | 18               |           |
| Entrada, salida y comunicación            | 20               |           |
| Entrada digital                           | 20               |           |
| Salida digital (versión O1)               | 20               |           |
| Puerto Modbus RTU (versión S1)            | 20               |           |
| Puerto M-Bus (versión M1)                 | 20               |           |
| Información esencial                      | 21               |           |
| Alarmas                                   | 21               |           |
| Introducción                              | <b>∠ 1</b><br>21 |           |
| Variables                                 | 21               |           |
| Tipos de alarma                           | 21               |           |
|                                           |                  |           |
|                                           | 22               |           |
| Calculo del valor medio (dmd)             | 22               |           |
| intervalo de integración                  | 22               |           |

| Ejemplo                                                       | 22 |
|---------------------------------------------------------------|----|
| Display LCD                                                   | 22 |
| Página de inicio                                              | 22 |
| Retroiluminación                                              | 22 |
| Protector de pantalla                                         | 23 |
| Filtro de páginas                                             | 23 |
| Restablecimiento de la configuración de fábrica               | 23 |
| Restablecimiento de la configuración con el menú RESET        | 23 |
| Función de desfase                                            | 23 |
| Definir valores objetivos usando la función de reinicio total | 23 |
| Gestión de tarifas                                            | 25 |
| Gestión de tarifas a través de una entrada digital            | 25 |
| Gestión tarifas a través del Modbus RTU                       | 25 |
| Gestión tarifas a través del M-Bus                            | 25 |
| Mantenimiento y eliminación                                   | 26 |
| Resolución de problemas                                       | 26 |
| Alarmas                                                       | 26 |
| Problemas de comunicación                                     | 26 |
| Problema de visualización                                     | 26 |
| Descarga                                                      | 27 |
| Limpieza                                                      | 27 |
| Responsabilidad sobre la eliminación                          | 27 |

### Este manual

### Información sobre la propiedad

Copyright © 2024, CARLO GAVAZZI Controls SpA

Todos los derechos reservados en todos los países.

CARLO GAVAZZI Controls SpA se reserva el derecho a realizar modificaciones o mejoras en la documentación relativa sin obligación de aviso previo.

#### Mensajes de seguridad

La siguiente sección describe las advertencias relacionadas con la seguridad de usuario y de dispositivo incluidas en este documento:

AVISO: indica obligaciones que si no se cumplen pueden provocar daños en el dispositivo.

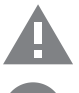

¡CUIDADO! Indica un riesgo que, de no evitarse, puede causar la pérdida de datos.

IMPORTANTE: proporciona información esencial sobre la conclusión de una tarea que no debe pasarse por alto.

#### Advertencias generales

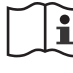

Este manual forma parte integral del producto y debe acompañarlo a lo largo de toda su vida útil. Debe consultarse en todas las situaciones relacionadas con la configuración, uso y mantenimiento. Por esta razón, deberá estar siempre accesible a los operadores.

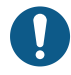

**ADVERTENCIA**: nadie está autorizado a abrir el analizador. Esta operación está exclusivamente reservada para el personal de servicio técnico de CARLO GAVAZZI.

El uso del instrumento de un modo no especificado por el fabricante podría afectar a la protección.

#### Servicio técnico y garantía

En caso de que se produzcan anomalías de funcionamiento, fallos o desee solicitar información o comprar módulos accesorios o sensores de intensidad, contacte con la filial de CARLO GAVAZZI o con el distribuidor de su país.

Cualquier instalación o uso de otros analizadores que no sean los indicados en las instrucciones, así como el desmontaje del módulo MABC invalidará la garantía.

### Introducción

El EM511 es un analizador de energía para sistemas unifásicos de hasta 240 V L-N e intensidad de hasta 45 A. Además de una entrada digital, la unidad puede estar equipada, según el modelo, con una salida estática (pulso o alarma), un puerto de comunicación Modbus RTU o un puerto de comunicación M-Bus.

### Descripción

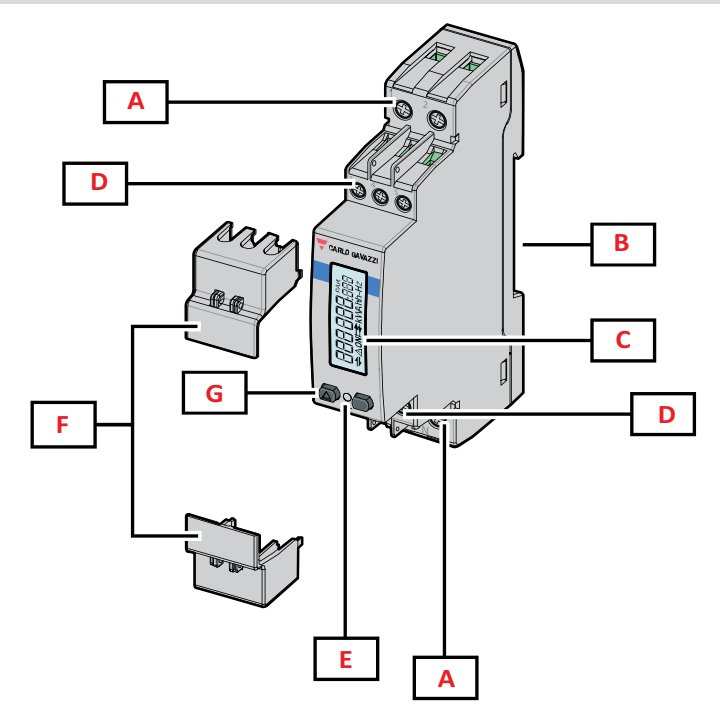

Figura 1 EM511

| Area | Descripción                                                  |
|------|--------------------------------------------------------------|
| Α    | Entradas de tensión / Entradas de intensidad                 |
| В    | Soporte de montaje a carril DIN                              |
| С    | Pantalla                                                     |
| D    | Conexiones de entrada digital, salida digital y comunicación |
| E    | LED                                                          |
| F    | Tapas sellables                                              |
| G    | Botones de navegación y configuración                        |

### Versiones disponibles

| Referencia                                   | Conexión                       | Salida                     | Aprobación<br>MID | Aprobación<br>MID Suiza | Con la<br>homologación<br>cULus |
|----------------------------------------------|--------------------------------|----------------------------|-------------------|-------------------------|---------------------------------|
| EM511DINAV81XO1X                             | Conexión directa de hasta 45 A | Salida digital             |                   |                         | х                               |
| EM511DINAV81XS1X                             | Conexión directa de hasta 45 A | Puerto RS485<br>Modbus RTU |                   |                         | x                               |
| EM511DINAV81XM1X                             | Conexión directa de hasta 45 A | M-Bus                      |                   |                         | х                               |
| EM511DINAV81XO1PFA<br>EM511DINAV81XO1PFB     | Conexión directa de hasta 45 A | Salida digital             | x                 |                         |                                 |
| EM511DINAV81XS1PFA<br>EM511DINAV81XS1PFB     | Conexión directa de hasta 45 A | Puerto RS485<br>Modbus RTU | x                 |                         |                                 |
| EM511DINAV81XM1PFA<br>EM511DINAV81XM1PFB     | Conexión directa de hasta 45 A | M-Bus                      | x                 |                         |                                 |
| EM511DINAV81XS1PFA70<br>EM511DINAV81XS1PFB70 | Conexión directa de hasta 45 A | Puerto RS485<br>Modbus RTU | x                 |                         |                                 |
| EM511DINAV81XO1SFA                           | Conexión directa de hasta 45 A | Salida digital             |                   | X                       |                                 |
| EM511DINAV81XS1SFA                           | Conexión directa de hasta 45 A | Puerto RS485<br>Modbus RTU |                   | x                       |                                 |
| EM511DINAV81XM1SFA                           | Conexión directa de hasta 45 A | M-Bus                      |                   | х                       |                                 |

#### Modelos PFA y modelos SFA

Función de conexión fácil: independientemente de la dirección de la intensidad, la potencia siempre tiene un signo positivo y contribuye a aumentar el medidor de energía positiva. El medidor de energía negativa no está disponible.

#### **Modelos PFB**

Bidireccional. Los medidores kWh+ (potencia importada) y kWh- (potencia exportada) disponen de certificación MID.

#### UCS (software de configuración universal)

UCS está disponible en versiones para escritorio y para dispositivos móviles.

Puede conectarse con el EM511 a través de RS485 (protocolo RTU, solamente versión para escritorio).

UCS permite:

- configurar la unidad (con o sin conexión);
- ver el estado del sistema con fines de diagnóstico y verificación de la configuración

#### Descripción general de las funciones del UCS:

- Configuración del sistema con el medidor de energía conectado (configuración en línea)
- Definición de la configuración sin conexión a la energía, para su posterior aplicación (configuración sin conexión)
- Visualización de las mediciones principales
- Visualización del estado de entradas y salidas
- Visualización del estado de las alarmas
- · Registro de las mediciones de las variables seleccionadas

### Interfaz

### Introducción

EM511 Está organizado en dos menús:

- Páginas de medición: páginas que permiten mostrar los medidores de energía y el resto de las variables eléctricas
- Menú principal, dividido en tres submenús:
  - » SETUP: páginas que permiten configurar los parámetros
  - » INFO: páginas que muestran la información general y los parámetros de ajuste
  - » RESET: páginas que permiten reiniciar los contadores parciales y el cálculo dmd o restablecer la configuración de fábrica

#### **Pulsadores**

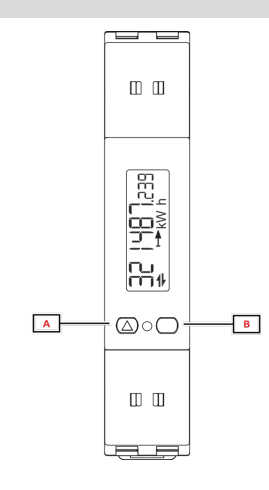

| Botón | Acción                                                                           |
|-------|----------------------------------------------------------------------------------|
| Α     | Página siguiente                                                                 |
|       | Aumentar valor                                                                   |
|       | <ul> <li>Página de inicio/menú anterior (pulsación<br/>larga &gt;3 s)</li> </ul> |
| В     | Acceder menú                                                                     |
|       | Confirmar                                                                        |

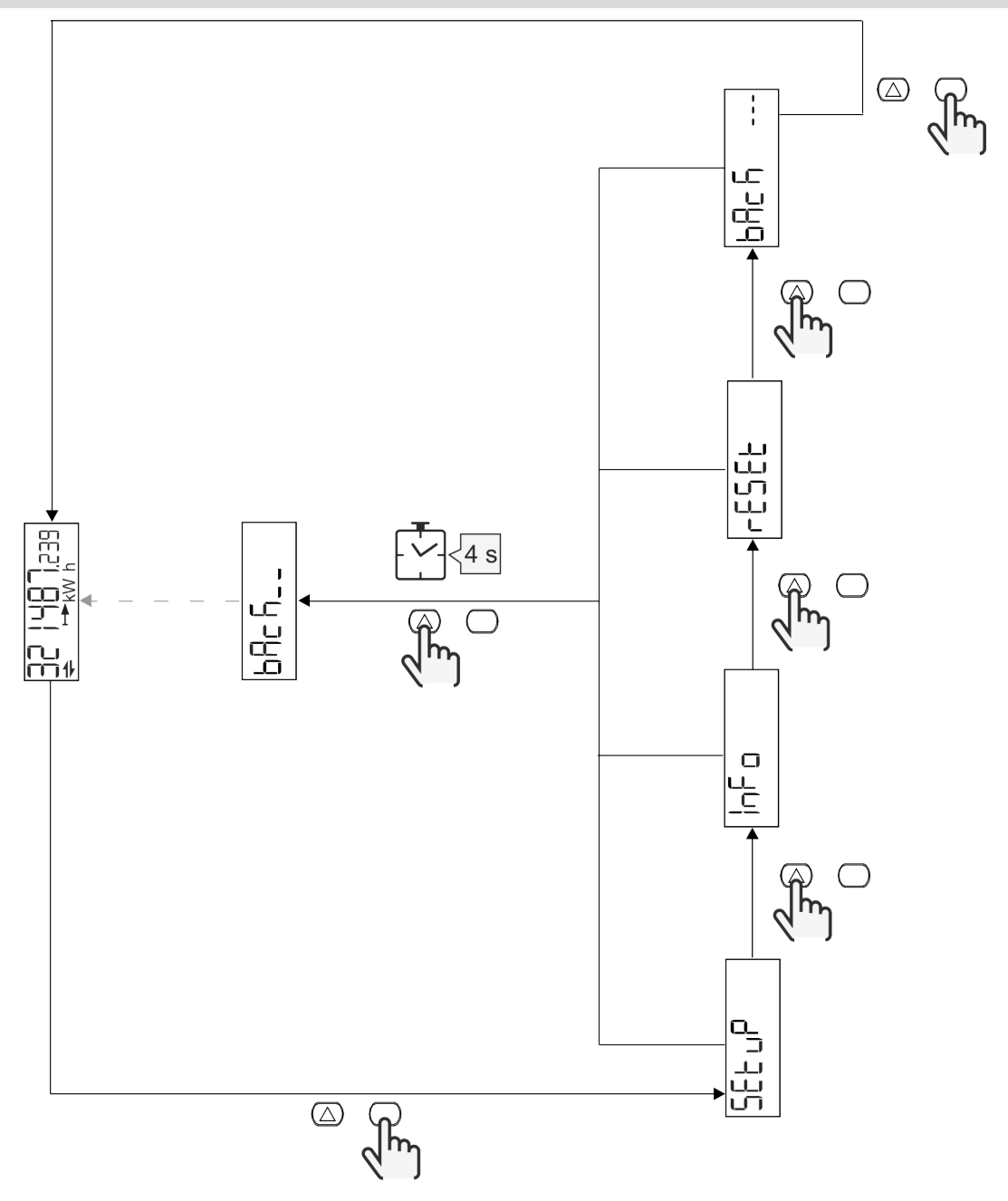

### Página de medidas

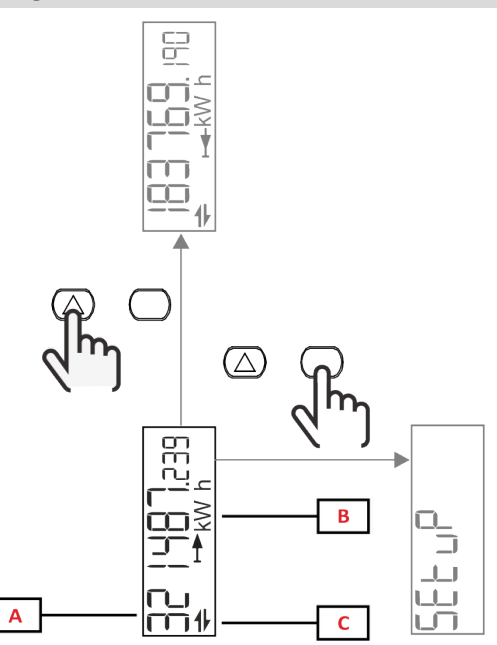

| Parte | Descripción               |
|-------|---------------------------|
| Α     | Valores/datos medidos     |
| В     | Unidad de medición        |
| С     | Información y diagnóstico |

| Botón      | Acción                    |
|------------|---------------------------|
| $\bigcirc$ | Página siguiente          |
| $\bigcirc$ | Acceder al menú principal |

### Información y advertencias

| Símbolo  | Descripción                                                                                                    |
|----------|----------------------------------------------------------------------------------------------------|
| $\wedge$ | ALARMA (icono parpadeante): el valor de la variable ha superado el umbral establecido.                                            |
| +        | COMUNICACIÓN: el comando de lectura o escritura está dirigido a EM511. Estado de la comunicación serial (recepción / transmisión) |
| ON       | Tiempo total ON                                                                                                    |
| PAR      | Medidores parciales                                                                                                    |
|          | Potencia exportada (kWh-)                                                                                                    |
|          | Potencia importada (kWh+)                                                                                                    |
| kWAhh-Hz | Unidad de medición                                                                                                    |

### Menú SETUP

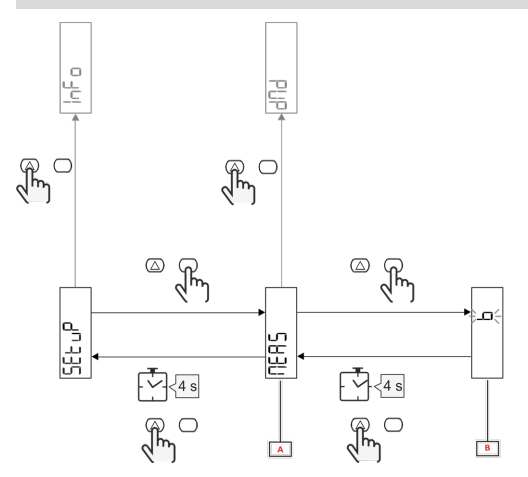

| Parte | Descripción |
|-------|-------------|
| Α     | Parámetro   |
| В     | Valor       |

| Botón            | Acción                            |
|------------------|-----------------------------------|
| $\bigtriangleup$ | Opción siguiente / aumentar valor |
| $\bigcirc$       | Confirmar                         |

### Menú INFO

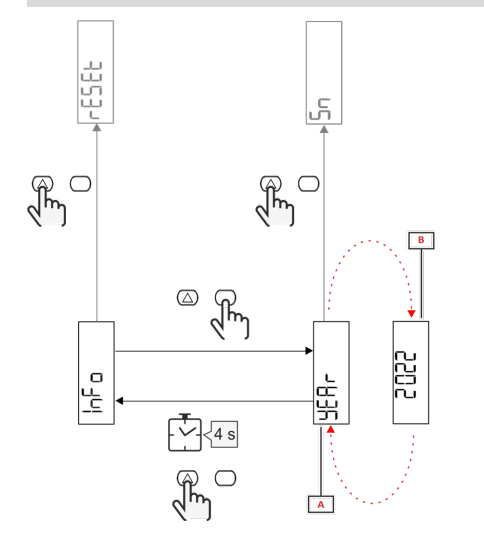

| Parte | Descripción |
|-------|-------------|
| Α     | Parámetro   |
| В     | Valor       |

| Botón      | Acción              |
|------------|---------------------|
| $\bigcirc$ | Parámetro siguiente |
| $\bigcirc$ | Entrar / salir      |

Menú RESET

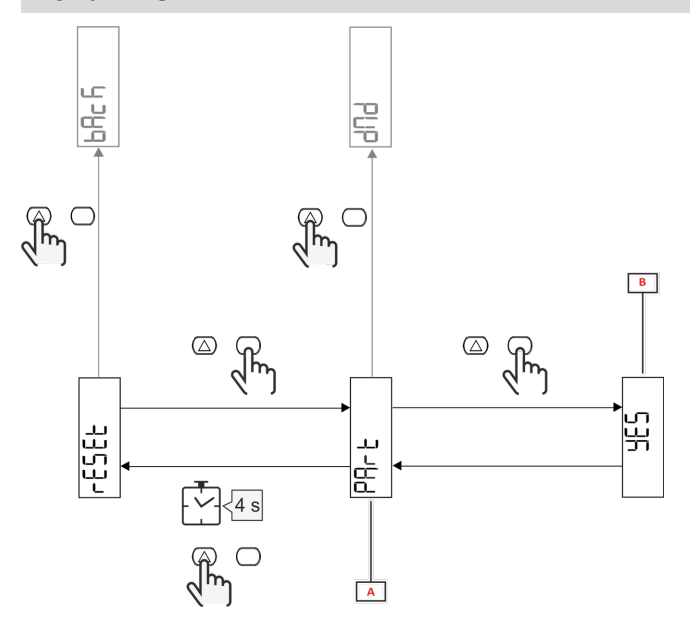

| Parte | Descripción                          |
|-------|--------------------------------------|
| Α     | Título del submenú, ver «Menú RESET» |
| В     | Selección (SÍ/NO)                    |

| Botón            | Acción           |
|------------------|------------------|
| $\bigtriangleup$ | Opción siguiente |
| $\bigcirc$       | Confirmar        |

## Puesta en servicio

### Puesta en servicio

#### Introducción

Al encender el dispositivo se muestra un asistente de configuración, el menú QUICK SETUP, para configurar los parámetros principales rápidamente.

### Menú QUICK SETUP

Este procedimiento está disponible cuando se conecta el instrumento por primera vez.

En la página de inicio "QUICK SETUP?"

| Seleccionar | Para                                                                                                  |
|-------------|----------------------------------------------------------------------------------------------------|
| Go          | ejecutar el procedimiento QUICK SETUP                                                                 |
| no          | obviar el procedimiento y evitar que se siga mostrando el menú QUICK SETUP                            |
| LAtEr       | obviar el procedimiento y que el menú QUICK SETUP aparezca cuando se vuelva a encender el dispositivo |

Nota: los parámetros disponibles dependen del modelo.

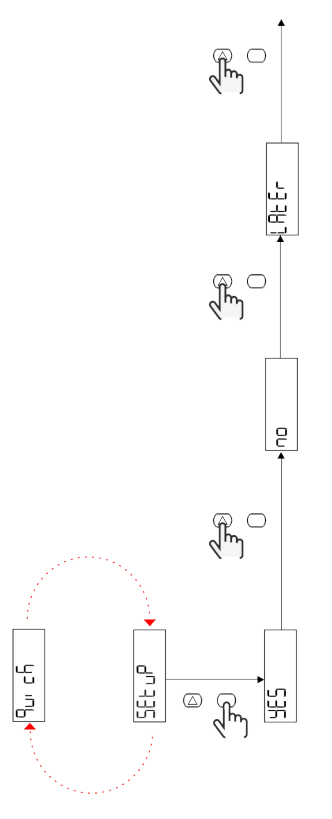

Modelos S1 Ejemplo 1: confirmación

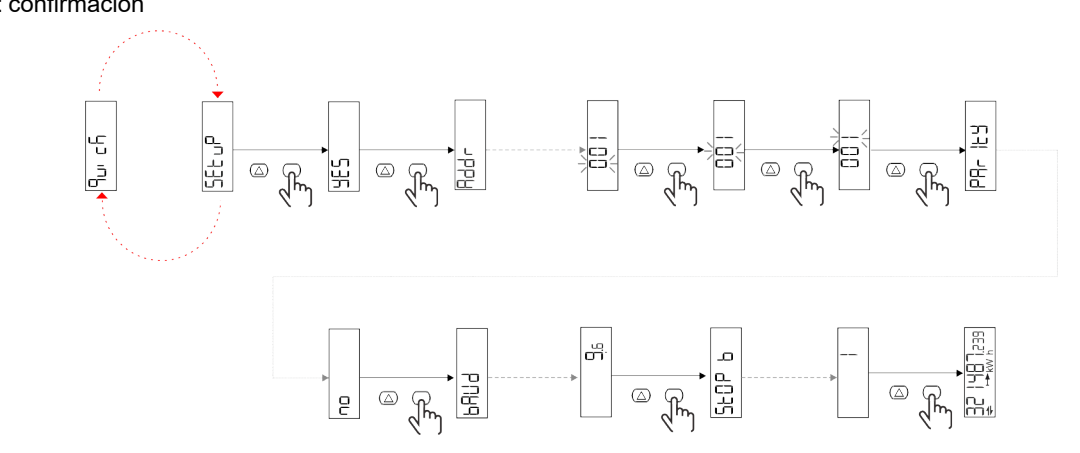

Ejemplo 2: modificación (dirección 4, paridad EVEN, baudios 19.2 kbps)

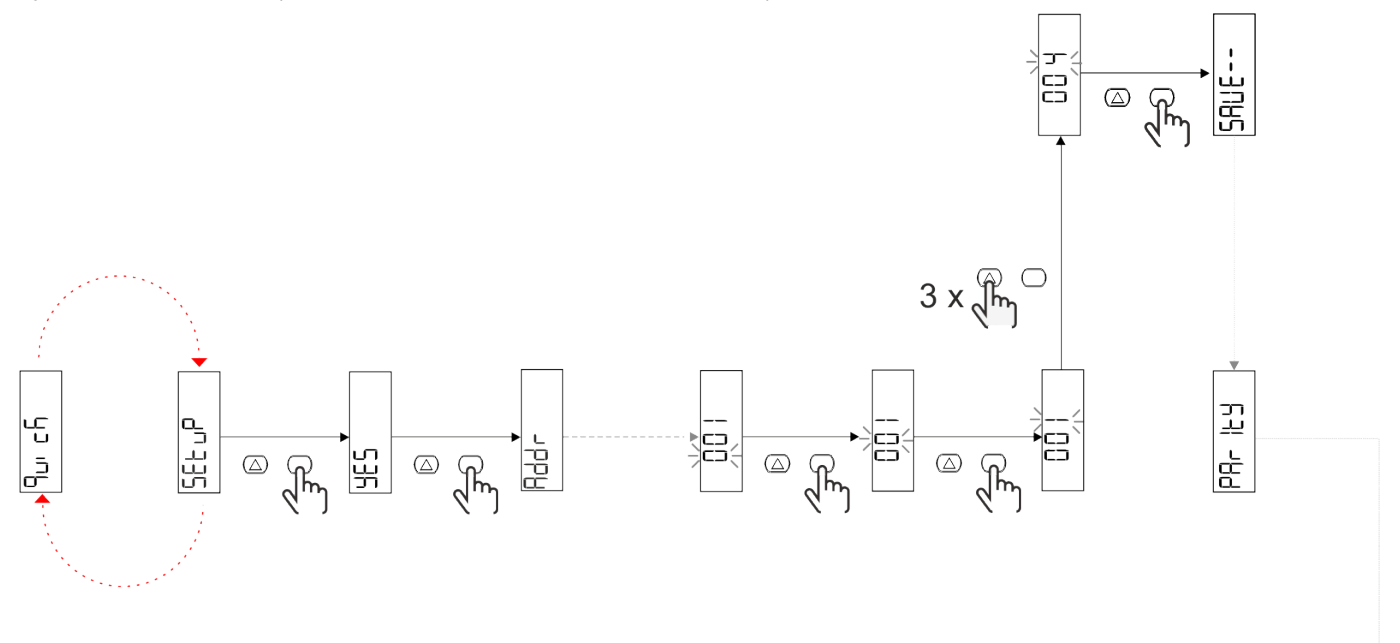

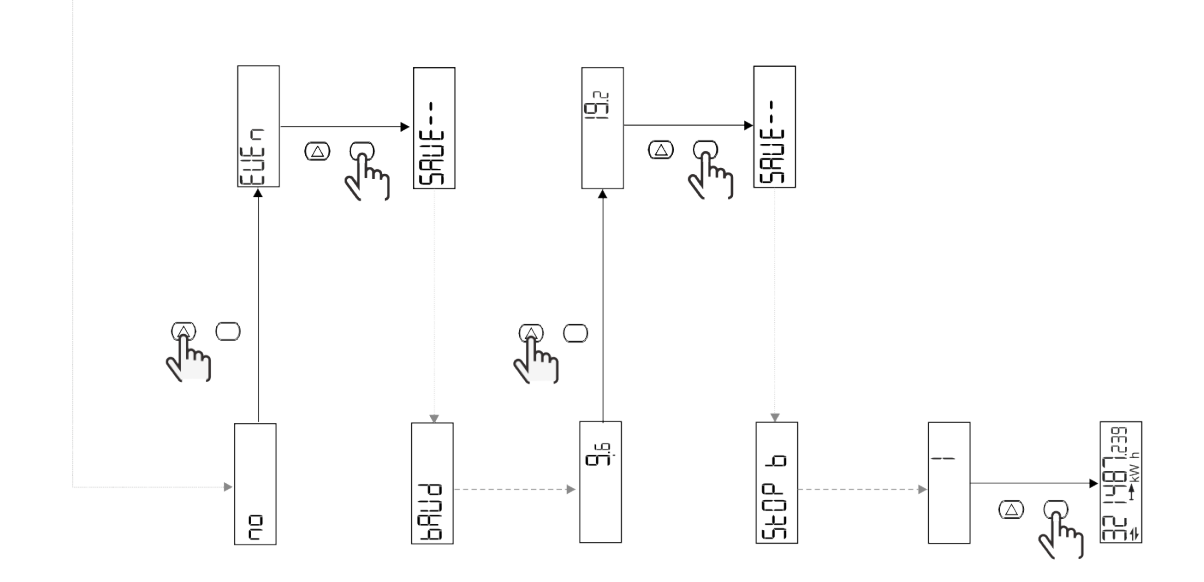

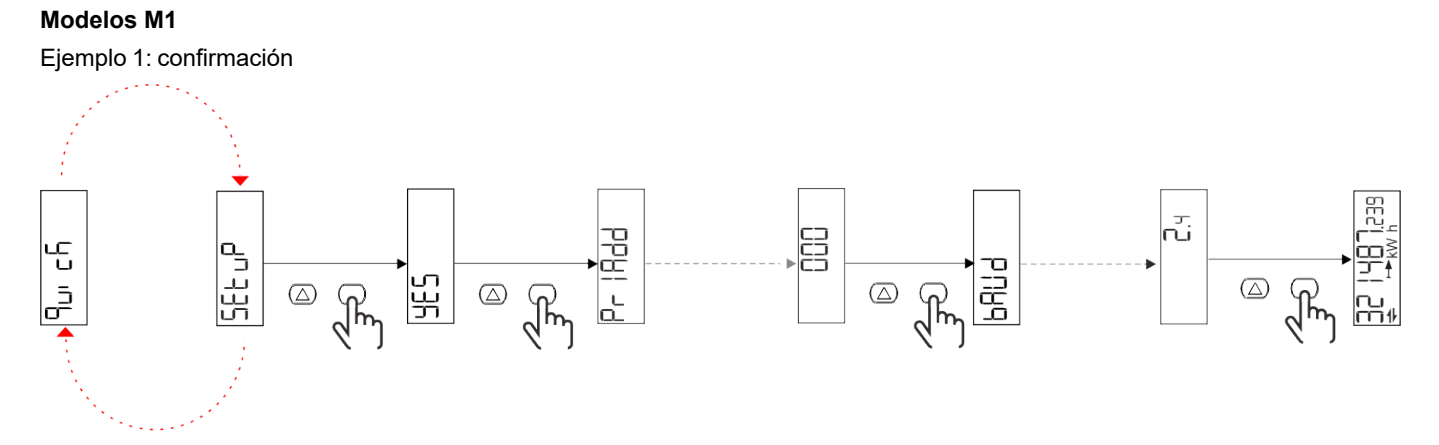

Ejemplo 2: modificación (dirección primaria 1)

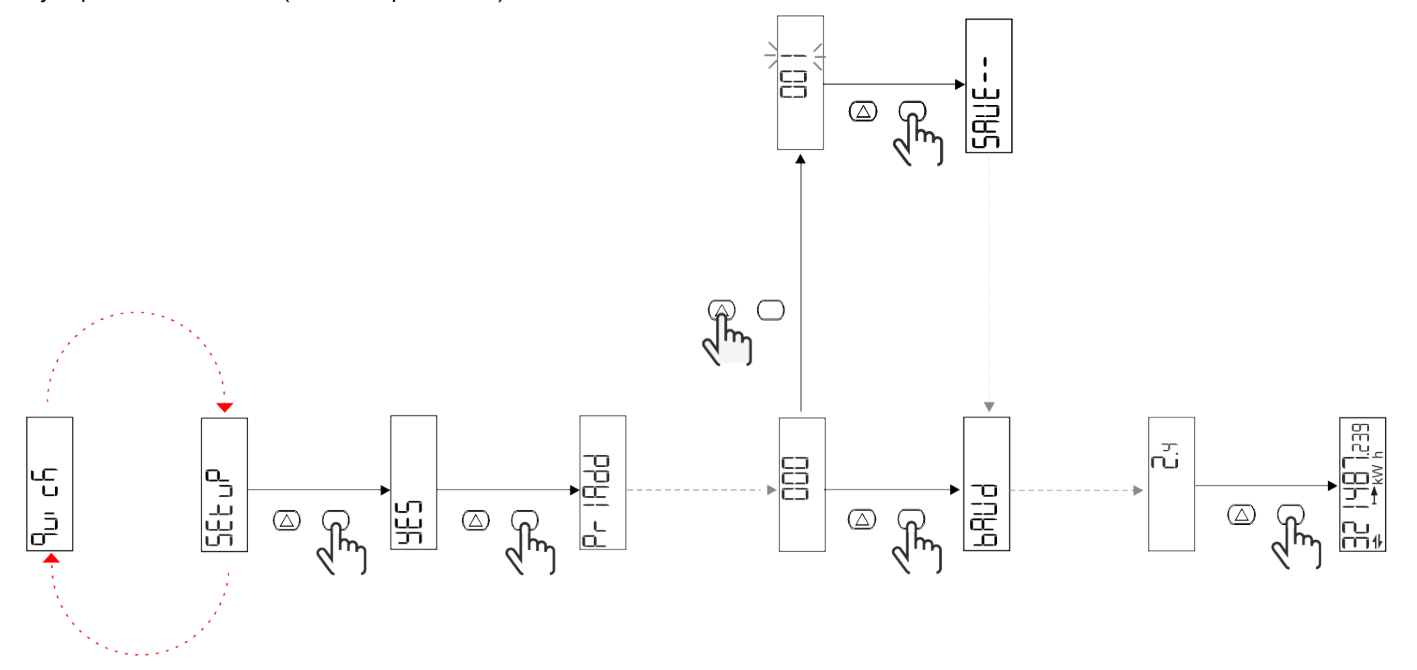

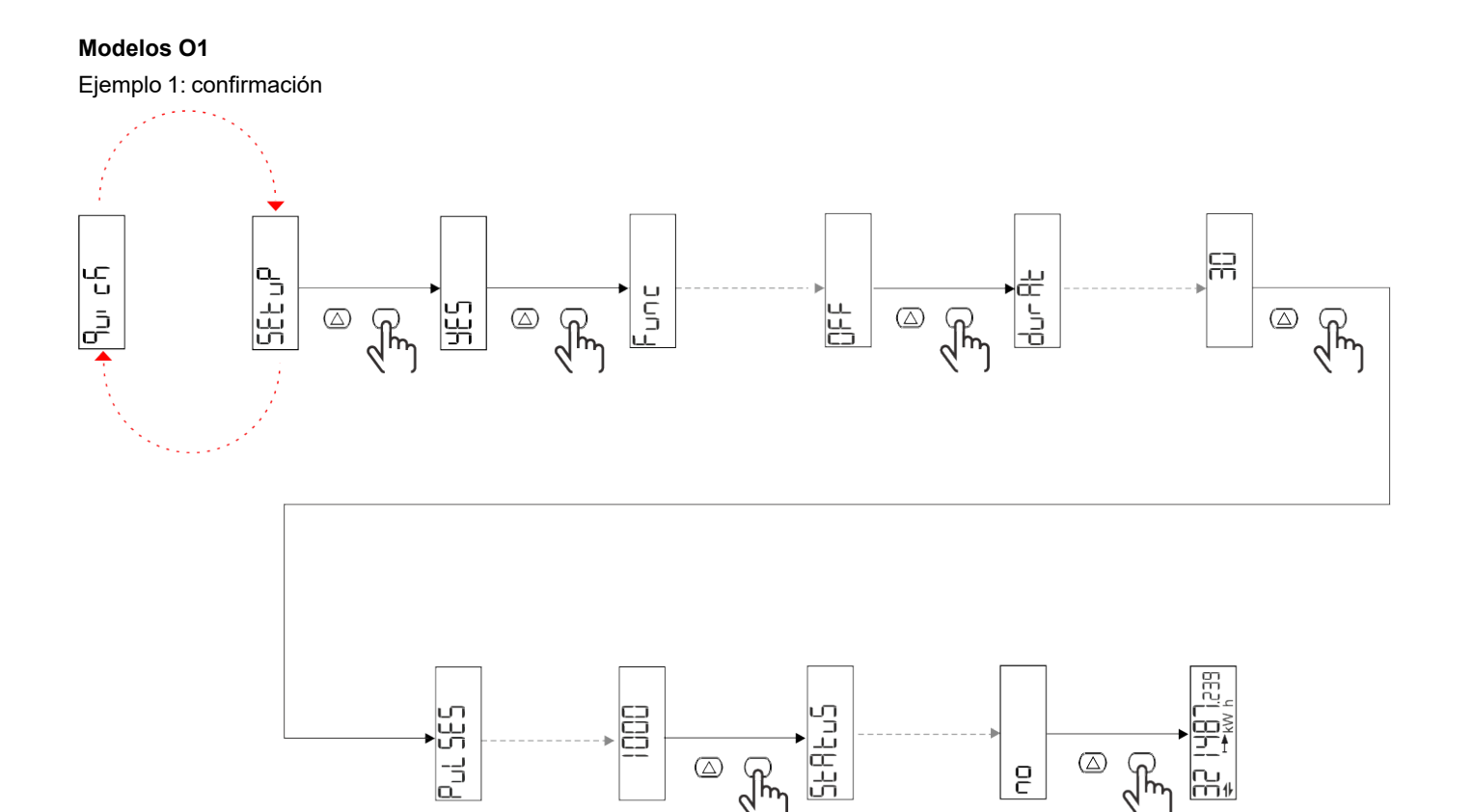

َ که رکس

 $\bigcirc$ 

ł

2

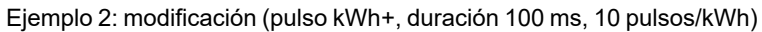

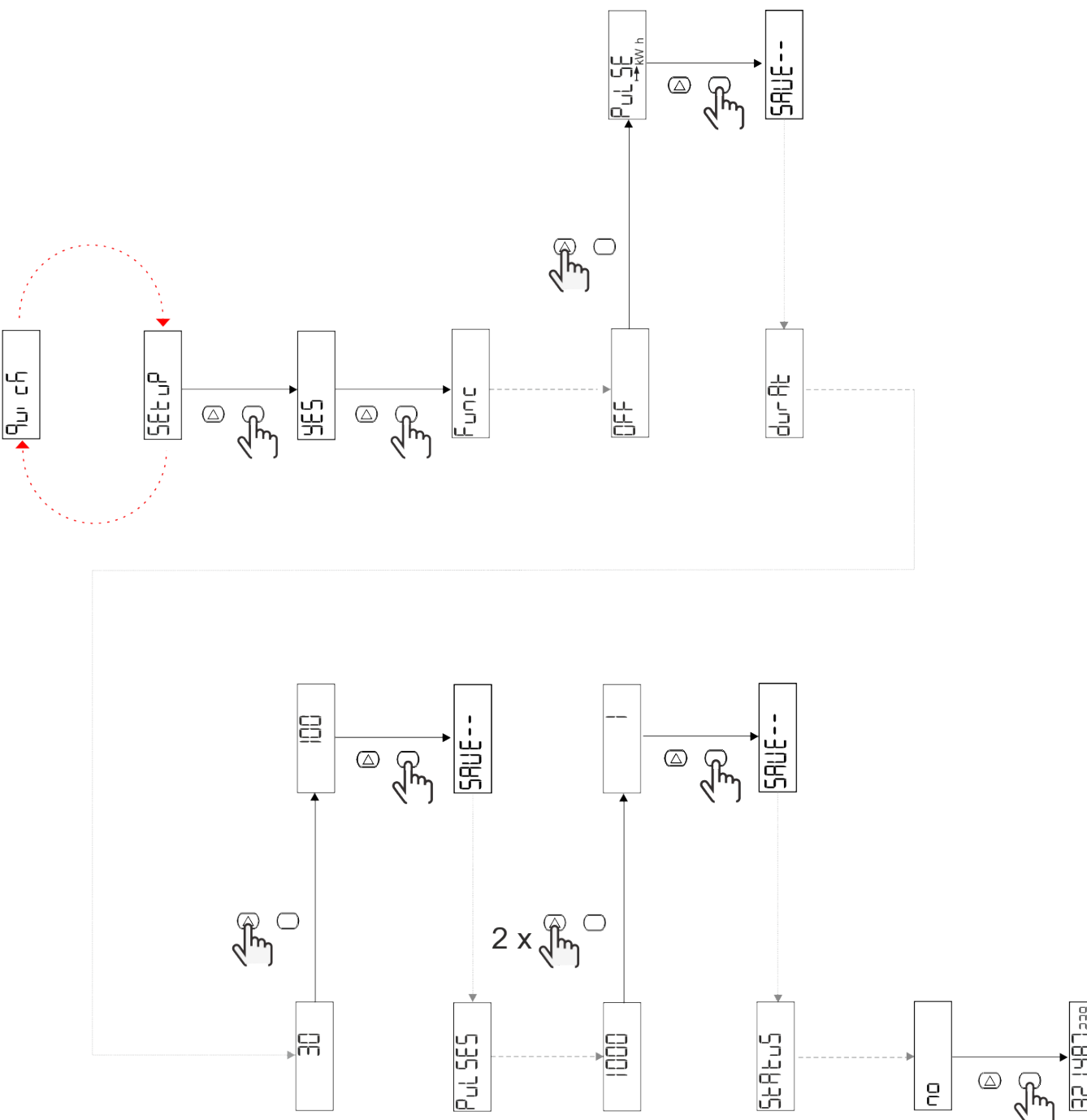

### Páginas de medición

| Página | Mediciones mostradas | Descripción                                                             | Nota                                      |
|--------|----------------------|-------------------------------------------------------------------------|-------------------------------------------|
| 1      | kWh+ TOT             | Energía activa importada<br>(TOTAL)                                     |                                           |
| 2      | kWh- TOT             | Energía activa exportada<br>(TOTAL)                                     | No disponible en los modelos<br>PFA y SFA |
| 3      | kW                   | Potencia activa                                                         |                                           |
| 4      | V L-N                | Tensión                                                                 |                                           |
| 5      | A                    | Corriente                                                               |                                           |
| 6      | PF                   | Factor de potencia                                                      |                                           |
| 7      | Hz                   | Frecuencia                                                              |                                           |
| 8      | THD V                | Tensión THD                                                             |                                           |
| 9      | THD A                | Corriente THD                                                           |                                           |
| 10     | kvarh+ TOT           | Energía reactiva importada<br>(TOTAL)                                   | No disponible en los modelos<br>SFA       |
| 11     | kvarh- TOT           | Energía reactiva exportada<br>(TOTAL)                                   | No disponible en los modelos<br>SFA       |
| 12     | kvar                 | Potencia reactiva                                                       | No disponible en los modelos<br>SFA       |
| 13     | kVAh                 | Energía aparente (TOTAL)                                                | No disponible en los modelos<br>SFA       |
| 14     | kVA                  | Potencia aparente                                                       | No disponible en los modelos<br>SFA       |
| 15     | kW dmd               | Potencia activa de demanda                                              |                                           |
| 16     | kW dmd pico          | Potencia activa de demanda pico                                         |                                           |
| 17     | kWh T1               | Energía activa consumida,<br>tarifa 1                                   | No disponible en los modelos<br>SFA       |
| 18     | kWh T2               | Energía activa consumida,<br>tarifa 2                                   | No disponible en los modelos<br>SFA       |
| 19     | h (kWh+) TOT         | Medidor de horas de corrida<br>(potencia importada)                     |                                           |
| 20     | h (kWh-) TOT         | Medidor de horas de corrida<br>(potencia exportada)                     | No disponible en los modelos<br>PFA y SFA |
| 21     | h (tiempo ON) TOT    | Medidor de horas de corrida<br>(tiempo ON) TOT                          |                                           |
| 22     | kWh+ PAR             | Energía activa importada<br>(PARCIAL)                                   | No disponible en los modelos<br>SFA       |
| 23     | h (kWh+) PAR         | Medidor de horas de corrida<br>(potencia importada,<br>PARCIAL) PARCIAL | No disponible en los modelos<br>SFA       |
| 24     | kWh- PAR             | Energía activa exportada<br>(PARCIAL)                                   | No disponible en los modelos<br>PFA y SFA |
| 25     | h (kWh-) PAR         | Medidor de horas de corrida<br>(potencia exportada,<br>PARCIAL)         | No disponible en los modelos<br>PFA y SFA |

### Menú SETTINGS

Este menú permite ajustar los parámetros.

| Título de página | Submenú  | Descripción                          | Valores                                                                                                    | Valores<br>por defecto | Nota                     |
|------------------|----------|--------------------------------------|----------------------------------------------------------------------------------------------------|------------------------|--------------------------|
| Meas             | -        | Modo de medición                     | A (conexión fácil)<br>B (bidireccional)                                                                                                    | A                      | Exclusivamente no<br>MID |
| DMD              | -        | Intervalo DMD                        | 1 min<br>5 min<br>10 min<br>15 min<br>20 min<br>30 min<br>60 min                                                                                                    | 15 min                 |                          |
| inPut            | -        | Entrada digital                      | Tariff (gestión de tarifas)<br>Status (estado remoto)<br>P st (Iniciar/Detener<br>medidores parciales)<br>P res (reinicio de los<br>medidores parciales)            | Status                 |                          |
| RS485            | Addr     | Dirección                            | 1 a 247                                                                                                    | 1                      |                          |
|                  | PArity   | Paridad                              | NO/EVEN                                                                                                    | no                     |                          |
|                  | bAud     | Baudrate                             | 9,6 kbps<br>19,2 kbps<br>38,4 kbps<br>57,6 kbps<br>115,2 kbps                                                                                                    | 9,6 kbps               |                          |
|                  | StoP bit | Bit de stop                          | 1 o 2                                                                                                    | 1                      |                          |
| M bus            | Pri Add  | Dirección primaria                   | 0 a 250                                                                                                    | 0                      |                          |
|                  | bAud     | Baudrate                             | 0,3 kbps<br>2,4 kbps<br>9,6 kbps                                                                                                    | 2,4 kbps               |                          |
| Salida           | Fun      | Función                              | Apagado<br>PuLSE (kWh+): salida<br>de pulso<br>asociada a kWh+<br>PuLSE (kWh-): salida de<br>pulso<br>asociada a kWh-<br>ALArM: vinculada al<br>estado de la alarma | PuLSE<br>(kWh+)        |                          |
|                  | durAt    | Duración del pulso                   | 30 ms<br>100 m                                                                                                    | 30 ms                  |                          |
|                  | PuLSES   | Proporción de<br>pulsos (pulsos/kWh) | 0,1/1/10/100/500/1000                                                                                                    | 1000                   |                          |
|                  | StAtuS   | Estado de la salida                  | NA (normalmente<br>abierta)<br>NC (normalmente<br>cerrada)                                                                                                    | No                     |                          |
| ALARM            | EnAbLE   | Habilitado                           | ON/OFF                                                                                                    | OFF                    |                          |
|                  | VAriAb   | Variable de<br>supervisión           | kW<br>kVA<br>Kvar<br>PF<br>A<br>V                                                                                                    | kW                     |                          |
|                  | SEt 1    | Consigna 1<br>(activación)           | -1000,00 a 1000,00                                                                                                    | 0                      |                          |
|                  | Set 2    | Consigna 2<br>(desactivación)        | -1000,00 a 1000,00                                                                                                    | 0                      |                          |
|                  | dELAY    | Retardo activación                   | 0 a 1000 s                                                                                                    | 0                      |                          |

| Título de página | Submenú | Descripción                                                          | Valores                                                                                                    | Valores<br>por defecto | Nota                                                                      |
|------------------|---------|----------------------------------------------------------------------|----------------------------------------------------------------------------------------------------|------------------------|---------------------------------------------------------------------------|
| dISPL            | LiGHt   | retroiluminación                                                     | ON (siempre encendido)<br>1 min<br>2 min<br>5 min<br>10 min<br>15 min<br>30 min<br>60 min<br>oFF: siempre apagado | ON                     |                                                                           |
|                  | SC SAV  | Protector de pantalla                                                | oFF<br>home: página de inicio<br>SLidE: presentación de<br>diapositivas                                           | inicio                 |                                                                           |
|                  | HOME    | página de inicio                                                     | 1 a 25                                                                                                    | 1                      | Solo 1 en los<br>modelos PFA y<br>SFA<br>Solo 1 o 2 en los<br>modelos PFB |
|                  | PAGES   | Filtro de páginas                                                    | ALL<br>FiLtEr                                                                                                    | ALL                    |                                                                           |
|                  | PASS    | Habilitación de la<br>contraseña para el<br>menú SETTINGS y<br>RESET | 0 (sin protección) a 9999                                                                                         | 0 (sin<br>protección)  |                                                                           |
| bAcK             | -       | Salir                                                                | -                                                                                                    | -                      |                                                                           |

### Menú INFO

Este menú permite mostrar los parámetros configurados.

| Título de página | Descripción                                      | Notas               |
|------------------|--------------------------------------------------|---------------------|
| YEAr             | Año de producción                                |                     |
| Sn               | Número de serie                                  | Dígitos deslizables |
| FW rEV           | Revisión del firmware                            |                     |
| MEAs             | Tipo de medición                                 |                     |
| dMd              | Intervalo de cálculo de demanda                  |                     |
| Entrada          | Función de entrada digital                       |                     |
| Addr             | Dirección                                        |                     |
| bAud             | Baudios (kbps)                                   |                     |
| PArity           | Paridad                                          |                     |
| StoP b           | Bit de stop                                      |                     |
| PriAdd           | Dirección primaria M-Bus                         |                     |
| bAud             | Baudios de M-Bus                                 |                     |
| SECAdd           | Dirección secundaria M-Bus                       |                     |
| output (salida)  | Función de salida digital                        |                     |
| StAtuS           | Estado de salida de intensidad                   |                     |
| durat            | Duración de la salida de pulsos                  |                     |
| PuLSE            | Proporción del pulso de salida                   |                     |
| ALArM            | Activación alarma                                |                     |
| VAr              | Variable enlazada                                |                     |
| SEt 1            | Punto de ajuste de activación de la<br>alarma    |                     |
| SEt 2            | Punto de ajuste de desactivación de la<br>alarma |                     |

| Título de página | Descripción                              | Notas                                                                                                  |
|------------------|------------------------------------------|----------------------------------------------------------------------------------------------------|
| dELAY            | Retardo de activación de la alarma       |                                                                                                    |
| LIGHt            | Temporizador de retroiluminación         |                                                                                                    |
| tEMP             | Temperatura interna del microcontrolador | disponible en modelos PFA70 y PFB70. Para<br>más información consulte el protocolo de<br>comunicación. |
| CHECKSuM         | Comprobación del firmware                |                                                                                                    |

### Menú RESET

Este menú permite restablecer la siguiente configuración:

| Página | Título de página | Descripción                                       |
|--------|------------------|---------------------------------------------------|
| 1      | PArtiAL          | Reinicia los medidores parciales                  |
| 2      | DMD              | Restablece el cálculo dmd                         |
| 3      | tAriFF           | Restaura la configuración de fábrica              |
| 4      | total            | Reinicia los medidores totales (solo en no<br>MID |
| 5      | FACtor           | Reinicia el dispositivo a los ajustes de fábrica  |
| 6      | Back             | Volver a menú principal                           |

### interface de comunicación

Available setting parameters:

| nombre del              | Doscrinción                                                                          | Disponible en UI |            |            | Disponible en<br>RS485 | Disponible en<br>Mbus |
|-------------------------|--------------------------------------------------------------------------------------|------------------|------------|------------|------------------------|-----------------------|
| parámetro               | Descripcion                                                                          | Modelos S1       | Modelos M1 | Modelos O1 | Solo Modelos<br>S1     | Solo Modelos<br>M1    |
| Password                | Contraseña para<br>acceder a los<br>parámetros a través de<br>la interfaz de usuario | Х                | х          | х          | х                      |                       |
| DMD time                | Tiempo para el cálculo<br>de DMD (promedio de<br>medidas)                            | х                | x          | х          | х                      |                       |
| Activación alarma       | Activar / Desactivar las<br>alarmas virtuales                                        | х                | x          | х          | х                      |                       |
| Alarm link              | Variable vinculada a la<br>alarma                                                    | х                | x          | х          | х                      |                       |
| Alarm SET1              | Setpoint de alarma 1                                                                 | Х                | X          | Х          | Х                      |                       |
| Alarm SET2              | Setpoint de alarma 2                                                                 | Х                | Х          | Х          | Х                      |                       |
| Alarm Delay             | Retardo de alarma                                                                    | Х                | X          | Х          | Х                      |                       |
| Measure mode            | Tipo de medida                                                                       | X*               | X*         | X*         | X*                     |                       |
| Digital input selection | Función de la entrada<br>digital                                                     | х                | x          | х          | х                      |                       |
| Page Filter             | Filter on real-time pages                                                            | X*               | X*         | X*         | X*                     |                       |
| Screen saver            | Indica lo que sucede<br>después de 300<br>segundos de inactividad.                   | X*               | X*         | X*         | X*                     |                       |
| Home page               | Página al inicio o cuando<br>se presiona el botón<br>ARRIBA durante 2<br>segundos    | X**              | X**        | X**        | X**                    |                       |

| nombre del         | Decoringión                                                                                | Disponible en UI |            |            | Disponible en<br>RS485 | Disponible en<br>Mbus |
|--------------------|--------------------------------------------------------------------------------------------|------------------|------------|------------|------------------------|-----------------------|
| parámetro          | Descripcion                                                                                | Modelos S1       | Modelos M1 | Modelos O1 | Solo Modelos<br>S1     | Solo Modelos<br>M1    |
| Backlight          | Tiempo de retroiluminación                                                                 | х                | x          | х          | х                      |                       |
| Screen saver time  | Tiempo de rotación de<br>página al usar el<br>salvapantallas                               |                  |            |            | X***                   |                       |
| Tariff management  | Configuración para<br>habilitar la gestión de<br>tarifas vía serie                         |                  |            |            | х                      |                       |
| Quick setup        | Restaura el menú de<br>configuración rápida<br>inicial.                                    |                  |            |            | х                      |                       |
| Startup current    | Configure la corriente de<br>arranque solo para los<br>contadores de horas.                |                  |            |            | х                      |                       |
| Current direction  | Dirección de la corriente<br>de entrada                                                    |                  |            |            | X***                   |                       |
| Tariff selection   | Selección de tarifas                                                                       |                  |            |            | Х                      | Х                     |
| Pages cfg          | Registro dedicado para<br>cada página en tiempo<br>real para configurar la<br>visibilidad. |                  |            |            | X*                     |                       |
| Device name        | Se registra para<br>establecer un nombre de<br>dispositivo                                 |                  |            |            | х                      |                       |
| RS485 Address      | Dirección RS485                                                                            | Х                |            |            | Х                      |                       |
| RS485 Baud         | RS485 Baudrate                                                                             | Х                |            |            | Х                      |                       |
| RS485 Parity       | RS485 Paridad                                                                              | Х                |            |            | Х                      |                       |
| RS485 Stop         | RS485 bits de parada                                                                       | Х                |            |            | Х                      |                       |
| Delay on reply     | Tiempo mínimo antes de<br>contestar                                                        |                  |            |            | х                      |                       |
| MBUS Address       | Dirección primaria<br>MBUS                                                                 |                  | x          |            |                        | х                     |
| MBUS Baud          | MBUS Baudrate                                                                              |                  | Х          |            |                        | Х                     |
| OUT Config.        | Configuración de las salidas                                                               |                  |            | Х          |                        |                       |
| OUT Type           | Salidas NO o NC                                                                            |                  |            | Х          |                        |                       |
| Duración del pulso | Duración del pulso                                                                         |                  |            | Х          |                        |                       |
| Pulse weight       | Peso del pulso                                                                             |                  |            | Х          |                        |                       |

\* = Sólo lectura en modelos MID

\*\* = La página de inicio solo se puede configurar en 1 en PFA y SFA y entre 1 y 2 en PFB

\*\*\* = No disponible en los modelos MID

### Entrada digital

La entrada digital puede llevar a cabo dos funciones:

| Función                                    | Descripción                                                                                      |                                                                |  |  |  |
|--------------------------------------------|--------------------------------------------------------------------------------------------------|----------------------------------------------------------------|--|--|--|
| Gestión de tarifas                         | Entrada digital usada para gestionar la tarifa                                                   |                                                                |  |  |  |
|                                            | Estado entradas digitales                                                                        | Tarifa                                                         |  |  |  |
|                                            | Abierto                                                                                          | Tarifa 1                                                       |  |  |  |
|                                            | Cerrado                                                                                          | Tarifa 2                                                       |  |  |  |
| Estado remoto                              | La entrada digital se utiliza para comprobar el estado a través de Modbus o<br>M-Bus.            |                                                                |  |  |  |
|                                            | Estado entradas digitales                                                                        | Registro 300 h                                                 |  |  |  |
|                                            | Abierto                                                                                          | 0                                                              |  |  |  |
|                                            | Cerrado                                                                                          | 1                                                              |  |  |  |
| Empezar/Interrumpir medidores<br>parciales | La entrada digital se utiliza para habilitar/deshabilitar el aumento de los medidores parciales  |                                                                |  |  |  |
|                                            | Estado entradas digitales                                                                        | Medidor parcial                                                |  |  |  |
|                                            | Abierto                                                                                          | Deshabilitado (en pausa)                                       |  |  |  |
|                                            | Cerrado                                                                                          | Habilitado                                                     |  |  |  |
| Reinicio del medidor parcial               | La entrada digital se utiliza para habilitar/deshabilitar el reinicio de los medidores parciales |                                                                |  |  |  |
|                                            | Estado entradas digitales Acción                                                                 |                                                                |  |  |  |
|                                            | Abierto Sin acción                                                                               |                                                                |  |  |  |
|                                            | Cerrado                                                                                          | Después de 3 segundos, se reinician los<br>medidores parciales |  |  |  |

### Salida digital (versión O1)

La salida digital puede llevar a cabo dos funciones:

| Función          | Descripción                                                                | Parámetros                                                                                             |
|------------------|----------------------------------------------------------------------------|----------------------------------------------------------------------------------------------------|
| Alarma           | Salida asociada a la alarma                                                | Estado de la salida cuando no hay<br>ninguna alarma activa                                             |
| Salida de pulsos | Salida de transmisión de pulsos para consumos de energía activa importada. | <ul> <li>Energía vinculada (kWh+, kWh-)</li> <li>Peso del pulso</li> <li>Duración del pulso</li> </ul> |

### Puerto Modbus RTU (versión S1)

El puerto de comunicación Modbus RTU se usa para transmitir datos a un Modbus maestro.

Para más información sobre la comunicación Modbus RTU, consulte el protocolo de comunicación.

### Puerto M-Bus (versión M1)

El puerto de comunicación M-Bus se utiliza para transmitir datos a un maestro M-Bus (el SIU-MBM de Carlo Gavazzi o cualquier maestro M-Bus de terceros).

Para más información sobre la comunicación M-Bus, consulte el protocolo de comunicación.

## Información esencial

### Alarmas

#### Introducción

El EM511 gestiona una alarma de la variable medida. Para ajustar la alarma, hay que definir:

- la variable que hay que supervisar (VARIABLE)
- valor umbral de activación de la alarma (SET POINT 1)
- valor umbral de desactivación de la alarma (SET POINT 2)
- retardo de activación de la alarma (ACTIVATION DELAY)

### Variables

La unidad puede supervisar una de las siguientes variables:

- potencia activa
- potencia aparente
- potencia reactiva
- factor de potencia
- tensión
- intensidad

#### Tipos de alarma

#### Alarma por máximo (Set point 1 ≥ Set point 2)

La alarma se activa cuando la variable controlada supera el valor Set 1 durante un tiempo igual al retardo de la activación (Delay) y se desactiva cuando desciende por debajo del valor Set 2.

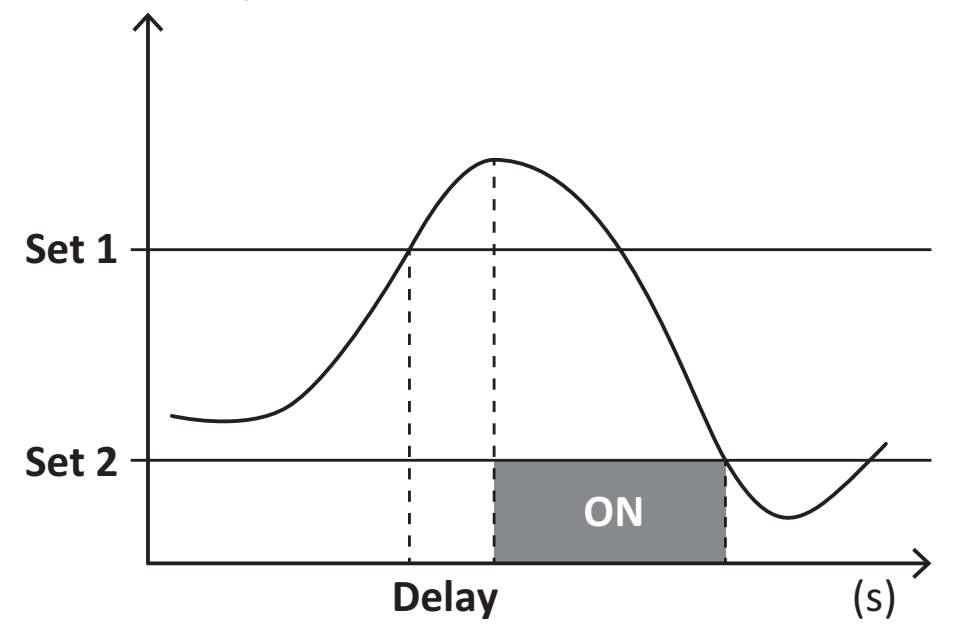

#### Alarma por mínimo (Set point 1 < Set point 2)

La alarma se activa cuando la variable controlada desciende por debajo del valor Set 1 durante un tiempo igual al retardo de la activación (Delay) y se desactiva cuando supera el valor Set 2.

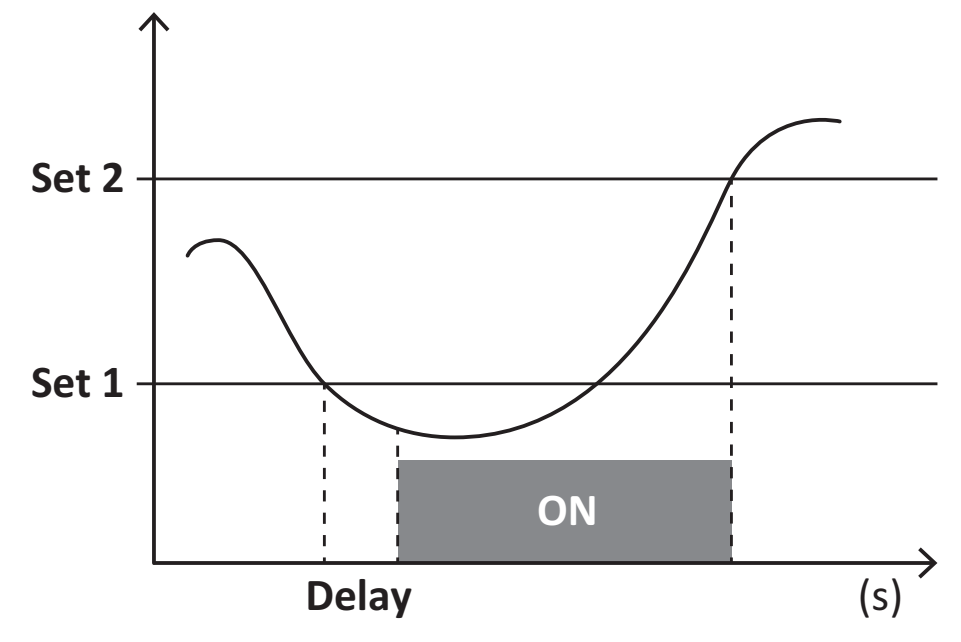

### Valores DMD

#### Cálculo del valor medio (dmd)

EM511 calcula los valores medios de las variables eléctricas en un intervalo de integración configurado (15 min por defecto).

#### Intervalo de integración

El intervalo de integración comienza con la activación o cuando se emite el comando Reset. El primer valor se muestra al final del primer intervalo de integración.

#### Ejemplo

A continuación se indica una integración de muestra:

- Reset a 10:13:07
- Tiempo de integración configurado: 15 min

El primer valor mostrado a las 10:28:07 se refiere al intervalo entre las 10:13:07 y las 10:28:07.

### **Display LCD**

#### Página de inicio

Puede que la unidad muestre las páginas de medición predeterminadas cuando no se ha realizado ninguna operación durante cinco minutos, en caso de que el protector de pantalla esté habilitado y se haya configurado el tipo de protector de pantalla como "Home page" (valor predeterminado).

**Notas:** si se selecciona una página que no esté disponible en el sistema configurado, la unidad mostrará como página de inicio la primera página disponible. En los modelos MID, la página de inicio no se puede cambiar y muestra el medidor de energía activa.

#### Retroiluminación

EM511 está equipado con un sistema de retroiluminación. Puede configurar la retroiluminación de modo que esté siempre encendida o para que se apague automáticamente una vez que haya transcurrido un intervalo determinado tras pulsar un botón (entre 1 y 60 minutos).

### Protector de pantalla

Una vez que hayan transcurrido 5 minutos después de pulsar un botón, la unidad mostrará la página de inicio si el tipo de protector de pantalla es "Home page" (ajuste predeterminado) o activará la función de presentación de diapositivas (si está activada), que mostrará las páginas seleccionadas de forma rotativa Se puede seleccionar las páginas que se muestran en UCS (versión S1). Las páginas por defecto son: 1 (kWh+ TOT, kW), 3 (KW), 4 (V L-N), 5 (A).

Notas: en los modelos MID, el protector de pantalla está configurado como "Homepage" y no se puede modificar.

### Filtro de páginas

El filtro de páginas facilita el uso de las páginas de medición, así como su navegación. Si utiliza el botón 🔊, la unidad únicamente mostrará las páginas que más le interesen, que podrá seleccionar a través del Software UCS (versión S1) o estarán predefinidas (versiones O1 y M1)

**Nota:** para ver todas las páginas sin utilizar el Software UCS, puede desactivar el filtro de páginas desde el menú SETTINGS (DISPLAY  $\rightarrow$  PAGES  $\rightarrow$  ALL). Las páginas incluidas en el filtro por defecto son: 1 (kWh+ TOT, kW), 2 (kWh- TOT, kW), 3 (KW), 4 (V L-N), 5 (A), 7 (Hz), 10 (kvarh+ TOT), 11 (kvarh- TOT), 12 (kvar), consulte "Páginas de medición " en página15.

### Restablecimiento de la configuración de fábrica

#### Restablecimiento de la configuración con el menú RESET

Desde el menú RESET puede restablecer todos los ajustes de fábrica. Cuando el sistema arranque, el menú QUICK SET-UP volverá a estar disponible.

Notas: los medidores no se han restablecido.

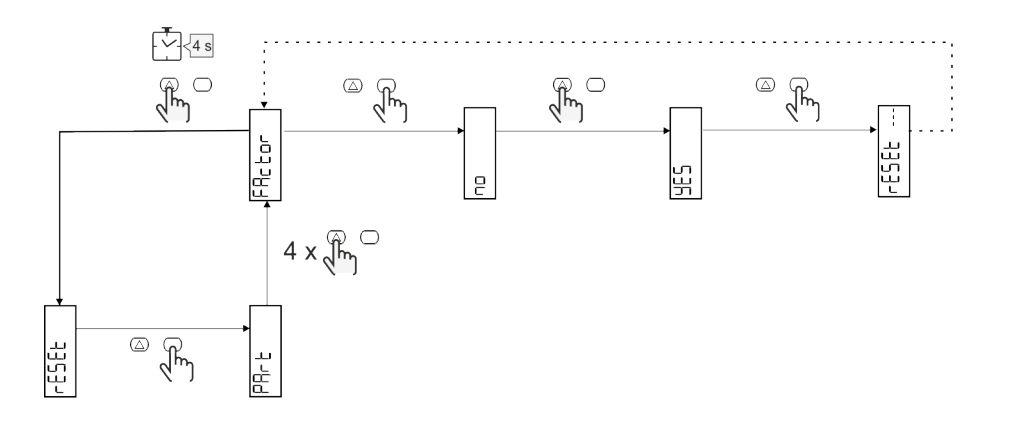

### Función de desfase

#### Definir valores objetivos usando la función de reinicio total

Puede usar esta función para definir un valor objetivo para:

- sustituir un analizador existente y conservar los datos adquiridos;
- permitir que el dispositivo funcione en paralelo con su analizador.

Notas: esta función solo está disponible en modelos sin MID.

Ejemplo: siga el siguiente diagrama para definir los valores objetivos en la tabla:

| Medidores de potencia | Valores    |
|-----------------------|------------|
| kWh+                  | 100.000,00 |
| kWh-                  | 200.000,00 |
| kvarh                 | 300.000,00 |
| kvarh-                | 200.000,00 |
| kvah                  | 200.000,00 |

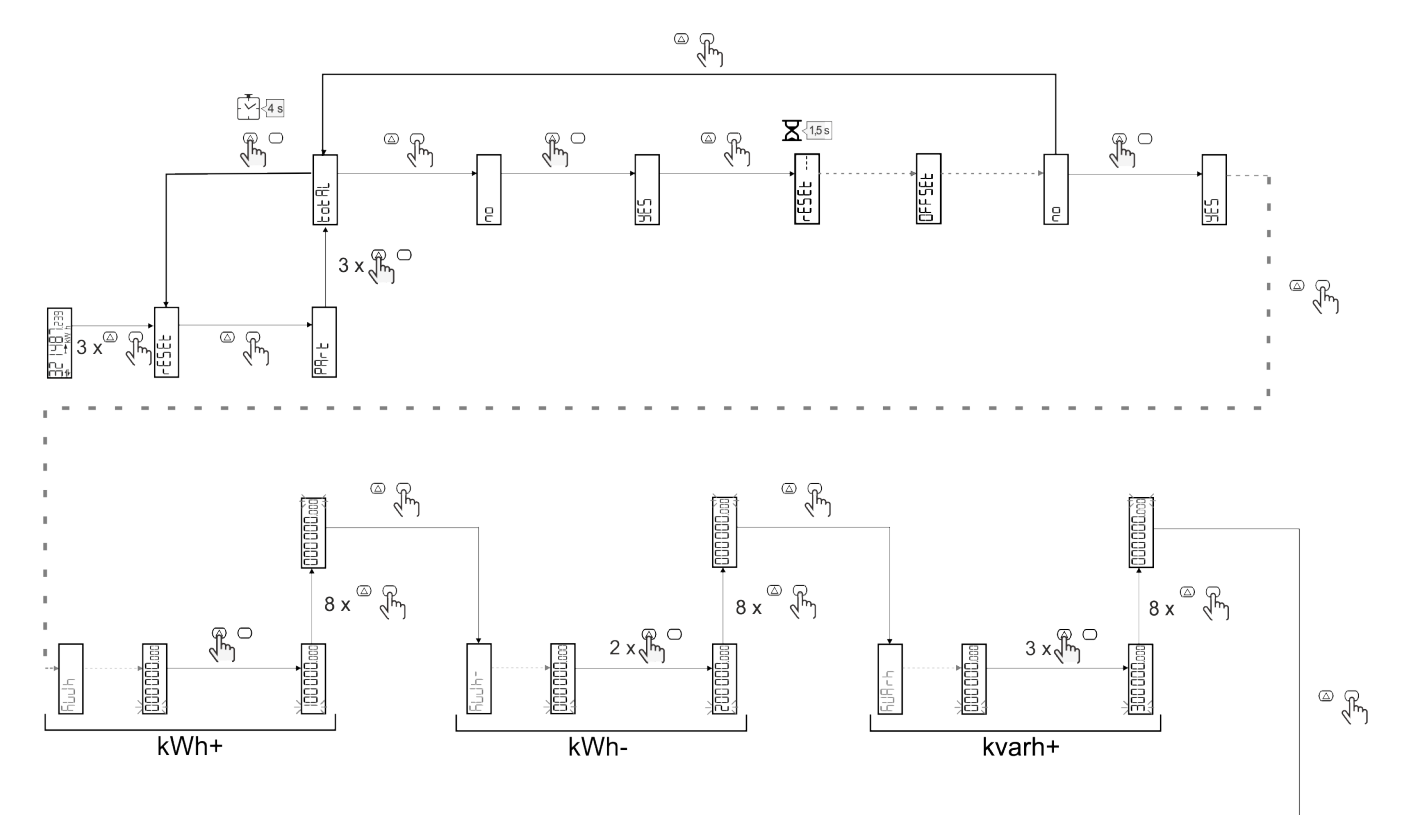

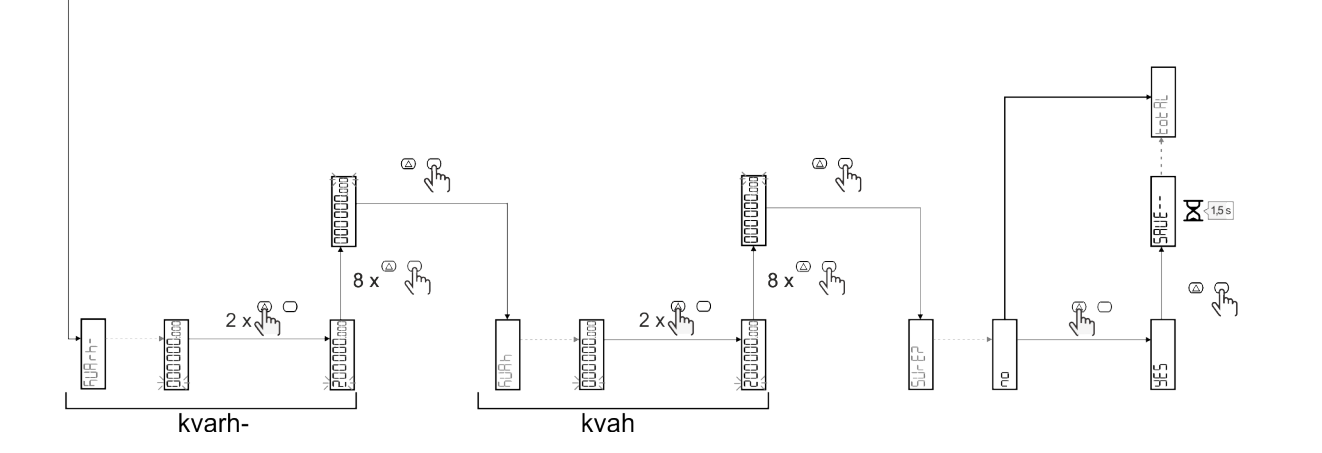

### Gestión de tarifas

#### Gestión de tarifas a través de una entrada digital

Para gestionar las tarifas a través de una entrada digital configurar la función de la entrada digital como tarifa (a través del teclado o del Software UCS). La tarifa actual depende del estado de la entrada

| Estado entradas digitales | Tarifa   |
|---------------------------|----------|
| Abierto                   | Tarifa 1 |
| Cerrado                   | Tarifa 2 |

### Gestión tarifas a través del Modbus RTU

Para gestionar las tarifas usando el comando Modbus RTU, active la gestión de tarifas a través de un comando Modbus desde el Software UCS

| Valores Modbus | Tarifa     |
|----------------|------------|
| 0              | Sin tarifa |
| 1              | Tarifa 1   |
| 2              | Tarifa 2   |

### Gestión tarifas a través del M-Bus

Para gestionar las tarifas a través de M-Bus, el M-Bus Master puede enviar una trama específica

| Valores M-Bus | Tarifa   |
|---------------|----------|
| 1             | Tarifa 1 |
| 2             | Tarifa 2 |

### Resolución de problemas

**Nota:** en caso de que se produzcan otras anomalías de funcionamiento o cualquier fallo, póngase en contacto con la filial o distribuidor de CARLO GAVAZZI de su país

| Problema                                                  | Causa                                                                                                    | Solución posible                                                                        |
|-----------------------------------------------------------|----------------------------------------------------------------------------------------------------|-----------------------------------------------------------------------------------------|
| Se muestra la indicación 'EEEE' en<br>vez de una medición | El analizador no se usa dentro del<br>intervalo de medición prescrito y, por<br>lo tanto, la medición supera el valor<br>máximo permitido o es el resultado<br>de un cálculo con al menos un error<br>de medición | Desinstalar el analizador                                                               |
|                                                           | El analizador se acaba de encender y<br>el intervalo establecido para calcular<br>los valores medios de potencia<br>(predeterminado: 15 min) aún no ha<br>transcurrido                                            | Espere. Si desea cambiar el intervalo, acceda a la página Dmd del menú de configuración |
| Los valores mostrados no son los<br>previstos             | Las conexiones eléctricas son<br>incorrectas                                                                                                    | Verificar las conexiones                                                                |
| Los medidores de potencia exportada<br>(kWh-) no aumentan | El modo de medición es A<br>(configuración por defecto)                                                                                                    | Cambiar Modo de medición de A a B usando el teclado o UCS                               |

### Alarmas

| Problema                                                                         | Causa                                                            | Solución posible                      |
|----------------------------------------------------------------------------------|------------------------------------------------------------------|---------------------------------------|
| Se ha activado una alarma, pero la<br>medición no ha excedido el valor<br>umbral | El valor con el que se calcula la variables de alarma es erróneo | Compruebe las conexiones              |
| La alarma no se activa y desactiva<br>según lo previsto                          | La configuración de la alarma es<br>incorrecta                   | Comprobar los parámetros configurados |

### Problemas de comunicación

| Problema                                                 | Causa                                                                                             | Solución posible                              |
|----------------------------------------------------------|---------------------------------------------------------------------------------------------------|-----------------------------------------------|
| No se puede establecer<br>comunicación con el analizador | La configuración de comunicación es<br>incorrecta                                                 | Comprobar los parámetros configurados         |
|                                                          | Las conexiones de comunicación son<br>incorrectas                                                 | Verificar las conexiones                      |
|                                                          | La configuración del dispositivo de<br>comunicación (PLC de terceros o<br>software) es incorrecta | Comprobar la comunicación con el Software UCS |

### Problema de visualización

| Problema                                              | Causa                                | Solución posible                                               |
|-------------------------------------------------------|--------------------------------------|----------------------------------------------------------------|
| No se pueden mostrar todas las<br>páginas de medición | El filtro de páginas está habilitado | Deshabilitar el filtro, ver "Filtro de páginas" en<br>página23 |

### Descarga

| Este manual                        | http://gavazziautomation.com/images/PIM/MANUALS/ENG/EM511_MAN_ESP.pdf    |
|------------------------------------|--------------------------------------------------------------------------|
| Hoja de datos del EM511            | http://gavazziautomation.com/images/PIM/DATASHEET/ENG/EM511_DS_ESP.pdf   |
| Manual de instalación<br>del EM511 | http://gavazziautomation.com/images/PIM/MANUALS/ENG/EM511_IM_INST_ML.pdf |
| Software UCS                       | https://www.gavazziautomation.com/images/PIM/OTHERSTUFF/ucs.zip          |

### Limpieza

Para mantener la pantalla limpia, utilice un paño ligeramente humedecido. No utilice nunca abrasivos ni disolventes.

### Responsabilidad sobre la eliminación

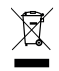

Deseche la unidad separando sus materiales y llevándolos a los centros señalados por las autoridades gubernamentales o los organismos públicos locales. Una correcta eliminación y reciclaje contribuirán a evitar consecuencias potencialmente nocivas para el medioambiente y las personas.

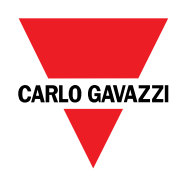

### CARLO GAVAZZI Controls SpA

via Safforze, 8 32100 Belluno (BL) Italia

www.gavazziautomation.com info@gavazzi-automation.com info: +39 0437 355811 fax: +39 0437 355880

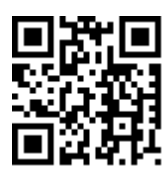

**EM511** - Manual de usuario 11/03/2024 | Copyright © 2024